If you have a corruption in your database you have two alternatives, rebuild the database or restore your last working backup.

## Rebuilding the database

- 1 Enter via the backup module, if this cannot be done in the usual way enter via the MUSACACC folder and double click on the FManBkup.exe file
- 2 Type in your entry code and password
- 3 Click on 'Default settings' and tick 'Rebuild Database to NEW Access 2000 Database...' Click 'Return'
- 4 Click on 'Rebuild Databases'
- 5 Highlight the application to be rebuilt and click 'Select' (the word rebuild will appear beside the application). To deselect highlight the application and click 'Cancel'
- 6 Click on 'Rebuild databases', a setup wizard will appear. Click 'Next' to rebuild
- 7 A 'Database update completed' message will appear, click OK to exit
- 8 After running this utility you should now be able to start the package in the normal way, if not you will need to restore your last working backup.

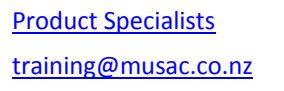

www.musac.co.nz 0800 600 159

The state of the state of the s

www.solutionsandservices.co.nz 03 331 6210

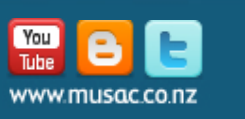

t. 0800 600 159 f. 0800 500 159 support@musac.co.nz